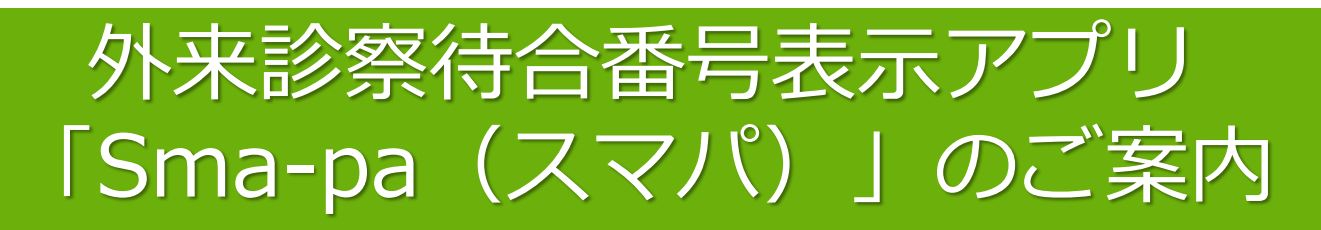

## 大和市立病院では、お手持ちのスマートフォン等からアプリをインス トールすることで、「診察の待合番号」を確認できます。

※診察待合番号表示モニターを使用していない診療科については、アプリ上でも 「診察の待合番号」は表示されません。

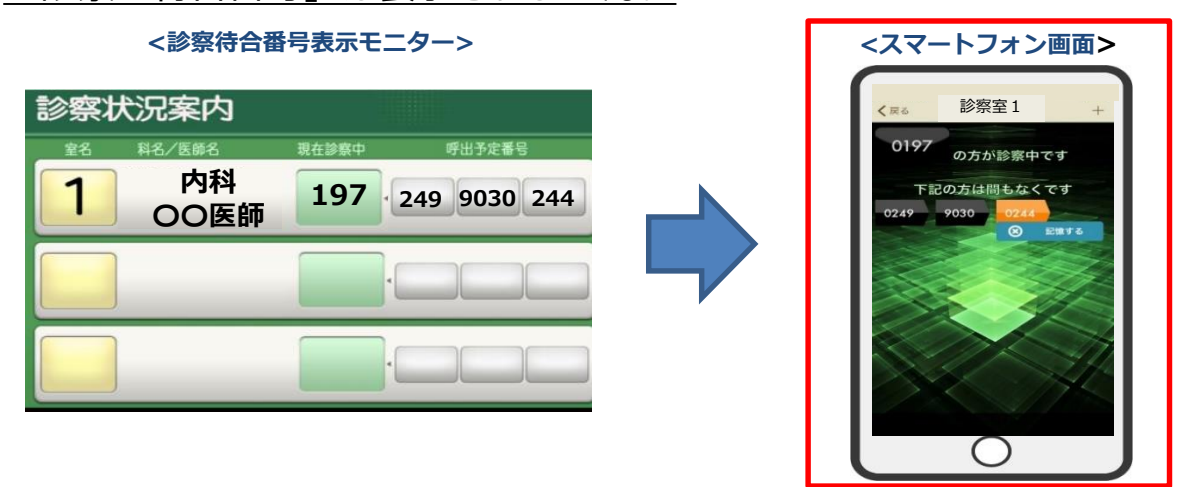

【アプリの特徴】

●各科外来の診察待合番号表示モニターから離れた場所でも、外来診 察の待合状況が確認でき、待ち時間を有効に使えます。

●受付番号を登録することで、スマートフォンのプッシュ通知機能から順番が来たことをお知らせすることも可能です。

●メールアドレスの登録やパスワードの登録をすることなく、どなた でも無料でご利用できます。

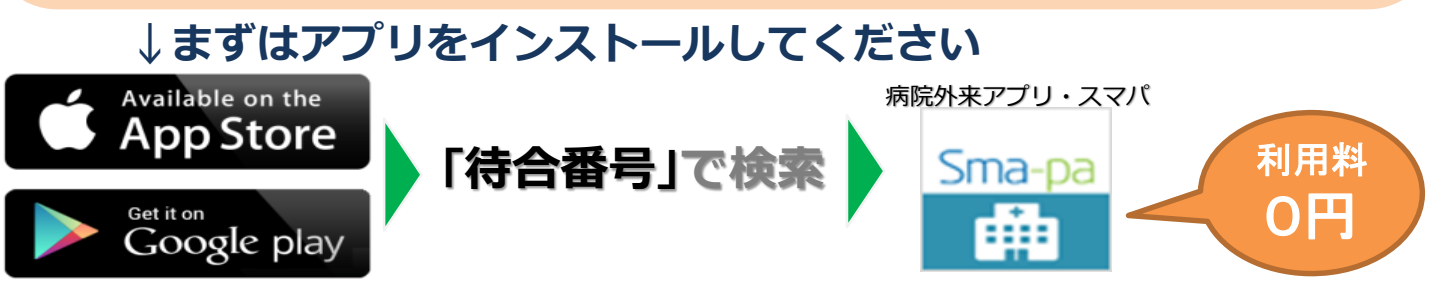

↓ 下記QRコードからも インストール画面にアクセスできます

## iPhone/Andoroid

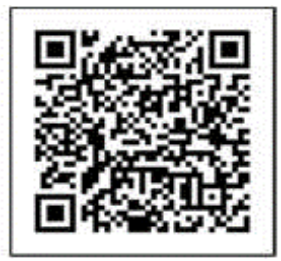

大和市立病院では、ご来院者用に無料の フリーWI-FIをご利用いただけます。

※本アプリのインストール及びご利用には、別 途通信料がかかり、利用者のご負担となります ので、ご留意ください。

★外来診察待合番号表示アプリのご利用方法は裏面へ★

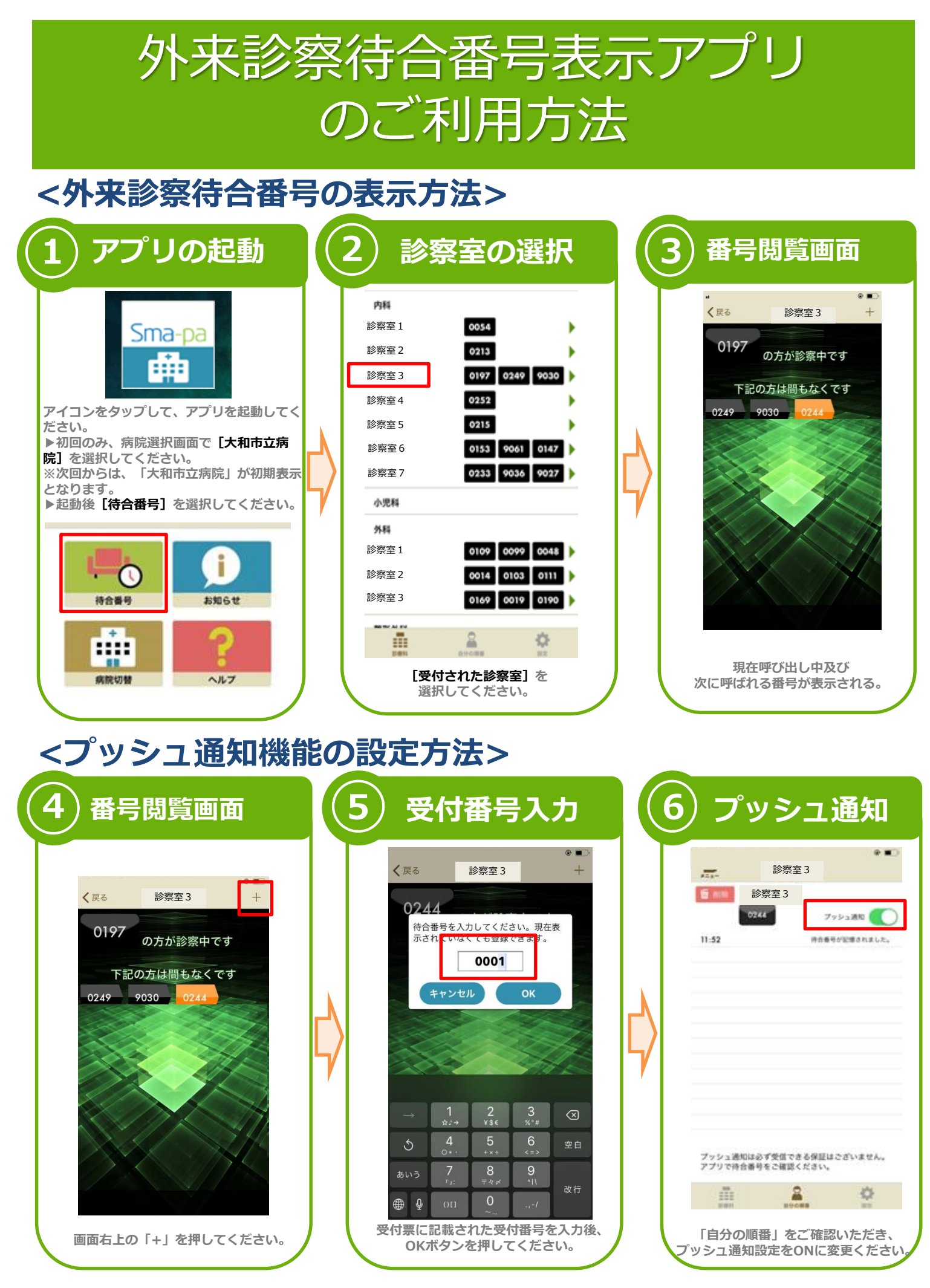

ご不明な点は、外来受付等のスタッフへお問い合わせください。